## InDesign Accessibility Tools.

### **Paragraph Styles Panel**

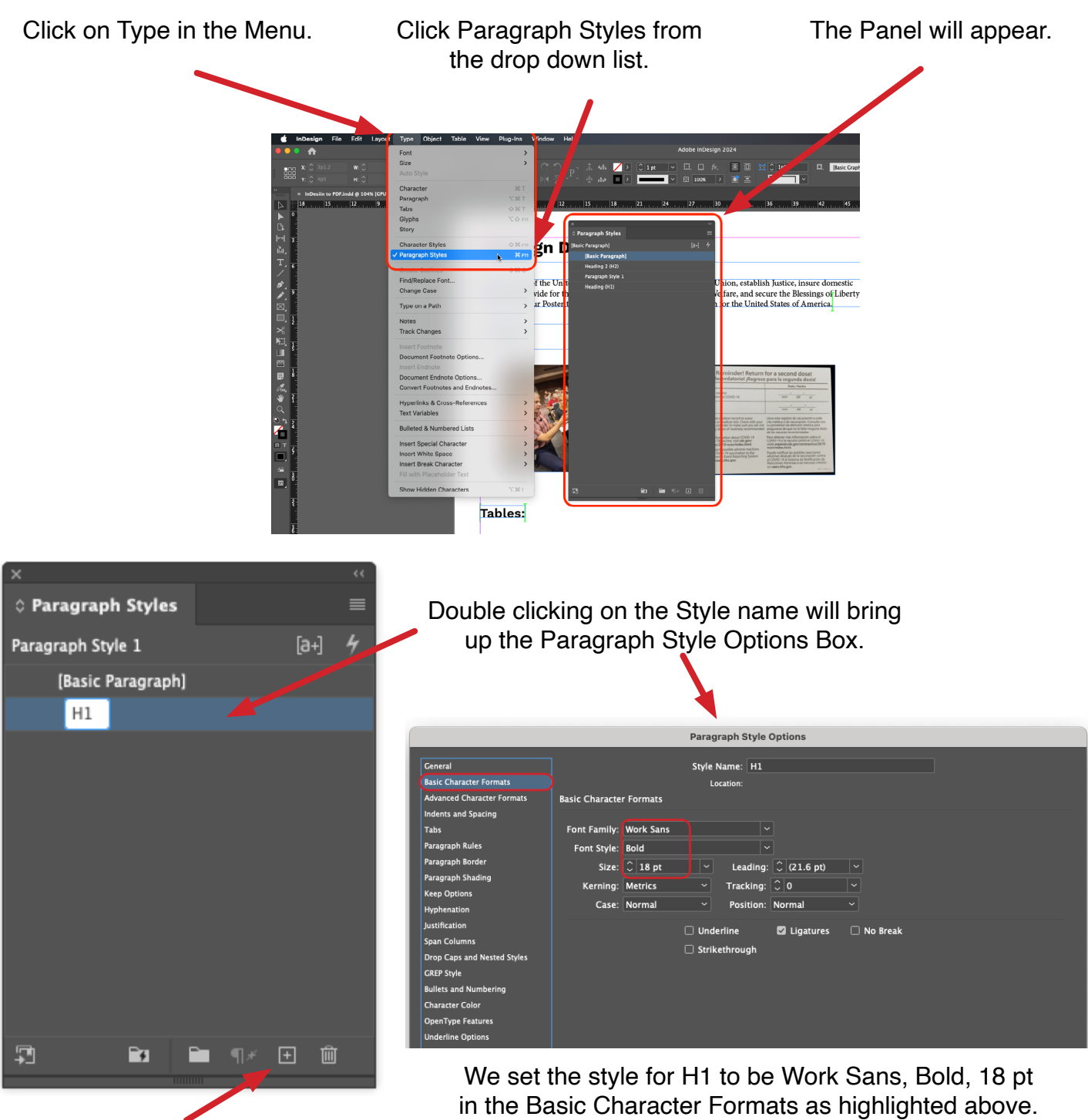

You can create a new style by clicking the Create new style button at the bottom of the panel. Here we have created a new style named H1.

### Paragraph Styles Panel (continued)

|                                                                                                    | Paragraph Style Options                                                                                                    |                                                                                                    |           |  |  |  |  |  |
|----------------------------------------------------------------------------------------------------|----------------------------------------------------------------------------------------------------|----------------------------------------------------------------------------------------------------|-----------|--|--|--|--|--|
| Check the Export<br>Tagging option to make<br>sure that the Tag is set<br>correctly.<br>The H1 tag is selected<br>from the drop down list. | Ceneral<br>Basic Character Formats<br>Advanced Character Formats<br>Indents and Spacing<br>Tabs<br>Paragraph Rules<br>Paragraph Border<br>Paragraph Shading<br>Keep Options<br>Hyphenation<br>Justification<br>Span Columns<br>Drop Caps and Nested Styles<br>CREP Style<br>Bullets and Numbering<br>Character Color<br>OpenType Features<br>Underline Options | Paragraph Style Options   Style Name: H1   Location:   Export Tagging   EPUB and HTML.   Tag: [Automatic]   Include Classes in HTML.   Class:   Emit CSS   Export Details:   Tag: p   Class: H1   font-type: 18px   text-decoration : none   Split Document (EPUB only) |           |  |  |  |  |  |
|                                                                                                    | OpenType Features<br>Underline Options<br>Strikethrough Options<br>Export Tagging                                                                                                    | PDF<br>Tag: H1<br>H<br>H<br>H<br>H2<br>H3                                                                                                    |           |  |  |  |  |  |
|                                                                                                    | 🛛 Preview                                                                                                    | H4<br>H5<br>H6                                                                                                    | Cancel OK |  |  |  |  |  |

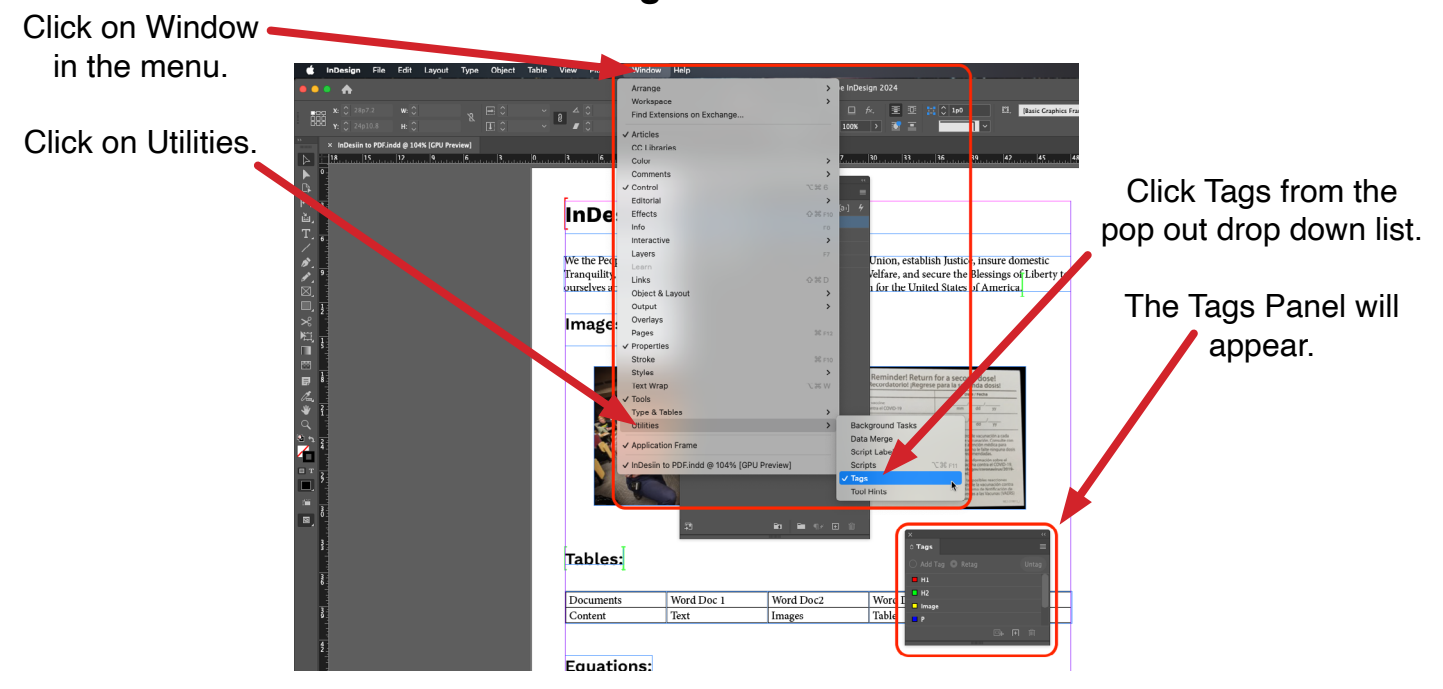

### Tags Panel

### **Tags Panel (continued)**

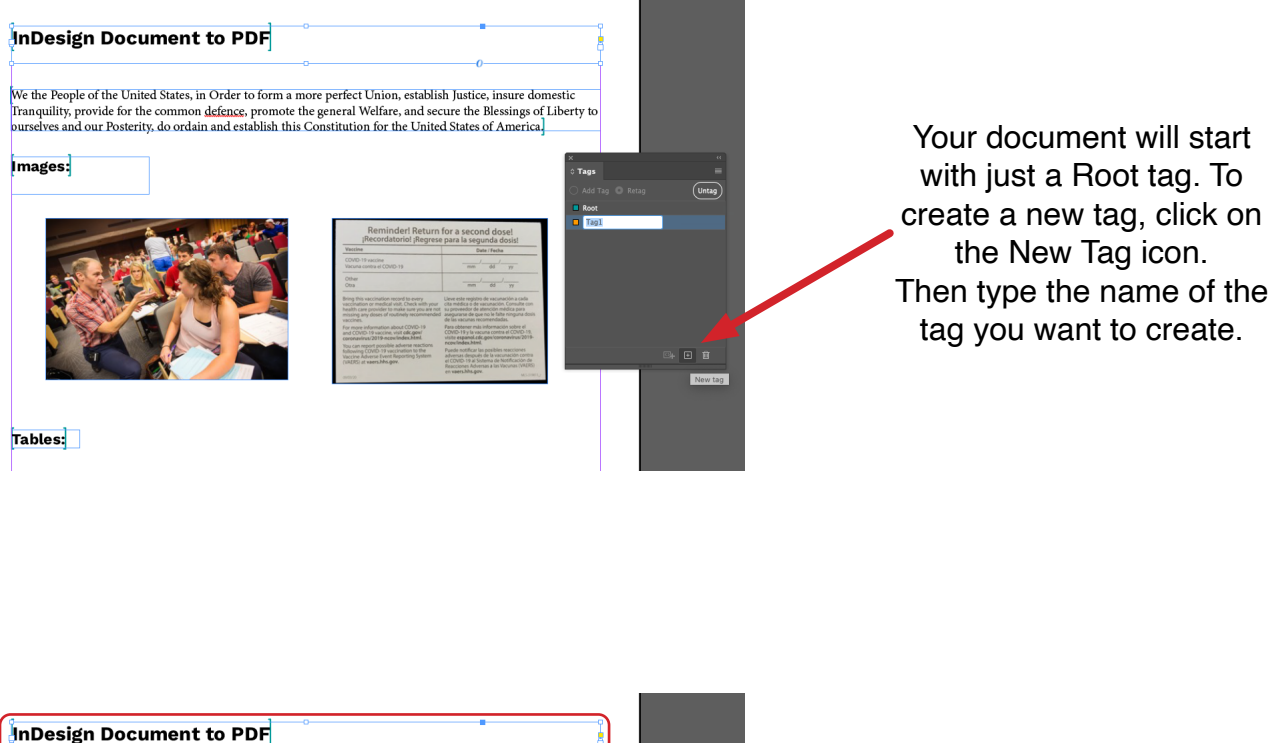

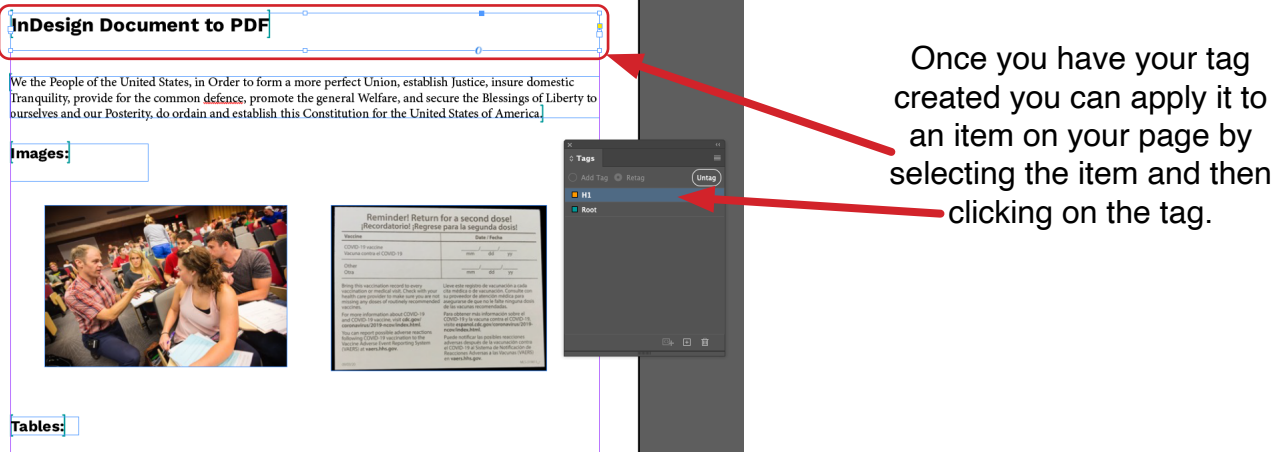

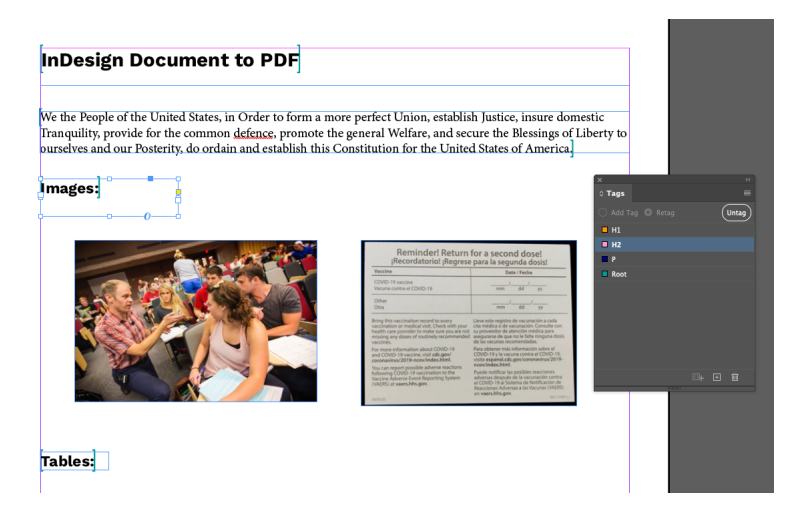

You can create as many tags as you need. The tags are listed in the Tags panel in alphabetical order and cannot be moved.

# Articles Panel Click on Window in the Menu. Click Articles from the drop clown list.

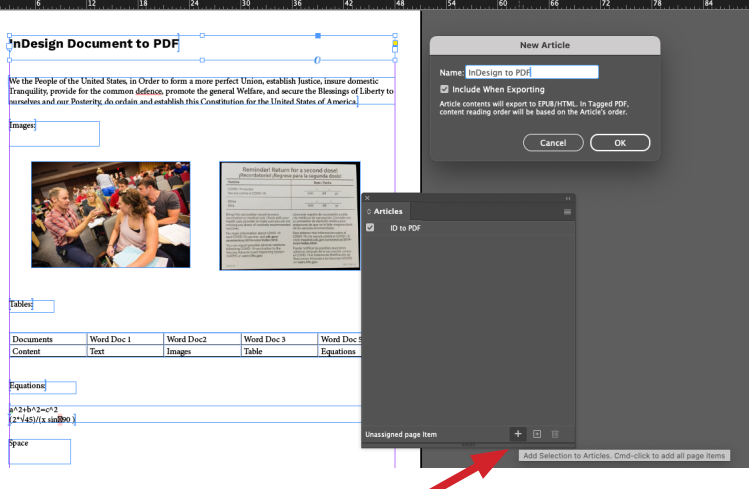

To create an Article click on the Add Selection to Articles and Cmd/Right-click. All items on the page will be added in order.

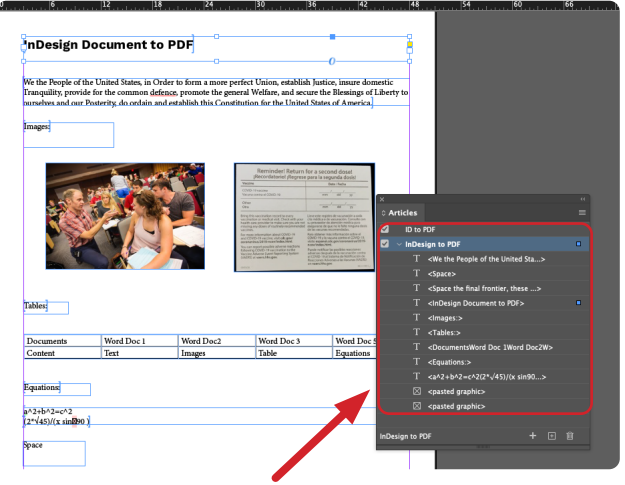

The items on the page have been added as a new Article.

| Images                                                                                                    |            |            | Remindert Returns | for a second dose!<br>e para la sogunda dose!<br><b>ber that</b><br><b>ber that</b><br><b>ber that that that that that the<br/><b>ber that that that that that that that tha</b></b> | ×<br>≎ Arti                                           | cles<br>ID to P | DF                                                       | *                                  | Images]                                                                                                    |                                                                                                    |           | Remindert Return for a grant of the second of the second o | Second dosel<br>biograndi dosid<br>manufacture da da da da da da da da da da da da da | ×<br>◇ Arti                     | icles<br>ID to PDF |                 |  | * |
|----------------------------------------------------------------------------------------------------|------------|------------|-------------------|----------------------------------------------------------------------------------------------------|-------------------------------------------------------|-----------------|----------------------------------------------------------|------------------------------------|----------------------------------------------------------------------------------------------------|----------------------------------------------------------------------------------------------------|-----------|----------------------------------------------------------------------------------------------------|---------------------------------------------------------------------------------------|---------------------------------|--------------------|-----------------|--|---|
| Acceleration of the second second sec |            | <b>v</b> ~ | Article           | 1                                                                                                    |                                                       |                 |                                                          |                                    | and-CDUED-IN-watcher, varie det geni<br>canceranation 2015 reconstruitedes terré<br>house an expense possible adherers resistant<br>forderwise (2014) or variantifications to the<br>known Advance Executive provides to the<br>known Advance Executive provides to the<br>comparison of the second second second<br>provides of the second second second<br>of the second second second second second<br>second second second second second second<br>of the second second second second second<br>second second second second second second<br>second second second second second second<br>second second second second second second<br>second second second second second second<br>second second second second second second<br>second second second second second second second<br>second second second second second second second<br>second second second second second second second<br>second second second second second second second<br>second second second second second second second second<br>second second second second second second second<br>second second second second second second second second<br>second second second second second second second<br>second second second second second second second<br>second second second second second second second<br>second second second second second second second second<br>second second second second second second second<br>second second second second second second second<br>second second second second second second second<br>second second second second second second second second<br>second second second second second second second second<br>second second second second second second second second<br>second second second second second second second second second second<br>second second second second second second second second second second second second second second<br>second second | PP y to response samble of CDOID - IR,<br>reparticularly permittionment/wir 2019-<br>reference for permittionment/wir 2019-<br>net chemyses in the scalar standards colores<br>On the distance of a testifycastory de<br>page Adversas areas to convert SAURO<br>page Adversas areas to convert SAURO<br>page Adversas areas to convert SAURO<br>page Adversas | ☑ ~       | Article 1                                                                                                    | Ne the People of the United St                                                        |                                 |                    |                 |  |   |
|                                                                                                    |            |            |                   |                                                                                                    | <space></space>                                       |                 |                                                          |                                    |                                                                                                    | SAVA .                                                                                                    |           |                                                                                                    | T                                                                                     | Space>                          |                    |                 |  |   |
| Tables                                                                                                    |            |            |                   |                                                                                                    | <space final="" frontier,="" the="" these=""></space> |                 |                                                          |                                    |                                                                                                    |                                                                                                    |           |                                                                                                    | Τ <                                                                                   | space the final frontier, these | >                  |                 |  |   |
|                                                                                                    |            |            |                   | <indesign document="" pdf="" to=""></indesign>                                                                                                    |                                                       | Tables          |                                                          |                                    |                                                                                                    |                                                                                                    |           | T <                                                                                                    | nDesign Document to PDF>                                                              |                                 |                    |                 |  |   |
|                                                                                                    |            |            |                   |                                                                                                    |                                                       |                 | <images:></images:>                                      |                                    |                                                                                                    |                                                                                                    |           |                                                                                                    |                                                                                       |                                 | T <                | mages:>         |  |   |
| Documents                                                                                                    | Word Doc 1 | Word Doc2  | Word Doc 3        | Word Doc                                                                                                    |                                                       |                 | <tables:></tables:>                                      |                                    | Documents                                                                                                    | Word Doc 1                                                                                                    | Word Doc2 | Word Doc 3                                                                                                    | Word Doc 5                                                                            |                                 | ⊠ <                | pasted graphic> |  |   |
| Content                                                                                                    | lext       | Images     | Table             | Equations                                                                                                    |                                                       |                 | <documentsword 1word="" doc="" doc2w=""></documentsword> |                                    | Content                                                                                                    | lext                                                                                                    | Images    | Table                                                                                                    | Equations                                                                             |                                 |                    | Tables:>        |  |   |
|                                                                                                    |            |            |                   |                                                                                                    | <equations:></equations:>                             |                 |                                                          |                                    |                                                                                                    |                                                                                                    |           |                                                                                                    | T <                                                                                   | DocumentsWord Doc 1Word D       | oc2W>              |                 |  |   |
| Equations                                                                                                    |            |            |                   |                                                                                                    |                                                       |                 | <a^2+b^2=c^2(2*√45) (x="" sin90=""></a^2+b^2=c^2(2*√45)> |                                    | Equations                                                                                                    |                                                                                                    |           |                                                                                                    |                                                                                       |                                 | T <                | Equations:>     |  |   |
| s/2+6/2==c/2<br>(2*-\45)(r sin890.)                                                                                                    |            |            |                   |                                                                                                    | <pasted graphic=""></pasted>                          | a^2+b^2=c^2     |                                                          |                                    |                                                                                                    |                                                                                                    |           | Τ <                                                                                                    | a^2+b^2=c^2(2*√45)/(x sin9                                                            | 0>                              |                    |                 |  |   |
|                                                                                                    |            |            |                   | 5.1                                                                                                    | A <pre>pasted graphic&gt;</pre>                       |                 |                                                          | (2*√45)/(x sin <mark>0</mark> 90.) |                                                                                                    |                                                                                                    |           |                                                                                                    |                                                                                       | ⊠ <                             | pasted graphic>    |                 |  |   |
| Space                                                                                                    |            |            |                   |                                                                                                    | Article                                               | 1               |                                                          | Û                                  | Space                                                                                                    |                                                                                                    |           |                                                                                                    |                                                                                       | Article                         | 1                  |                 |  |   |
|                                                                                                    |            |            |                   |                                                                                                    |                                                       |                 |                                                          |                                    |                                                                                                    |                                                                                                    |           |                                                                                                    |                                                                                       |                                 |                    |                 |  | _ |

You may need to check the order, here we see the two image graphics are at the end of the Articles list.

Click on the item you want to move and drag it to the correct place in the window.

### Change Alt text of image before Exporting to PDF

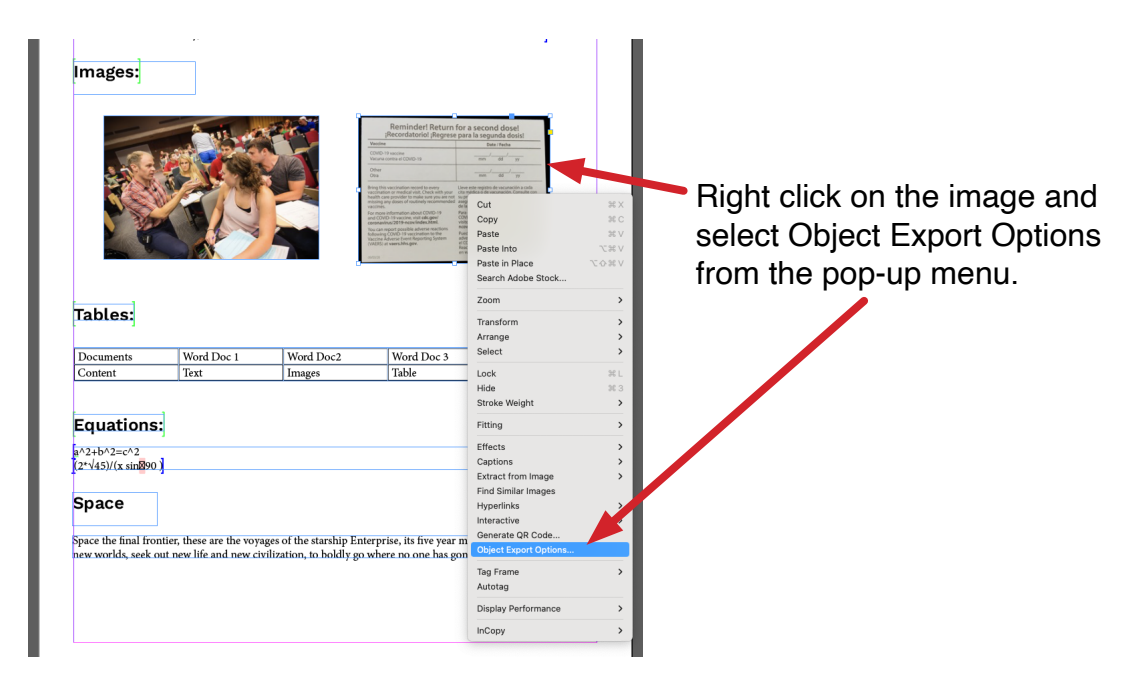

### **Object Export Options window.**

From the Alt Text Source drop

down select Custom. for the image. Alt Text Tagged PDF EPUB and HTML Alt Text Tagged PDF EPUB and HTML Alt Text Tagged PDF EPUB and HTML Done Done Done

### **Export to PDF**

Make sure the choose Adobe PDF (Interactive).

You can now edit the Alt Text

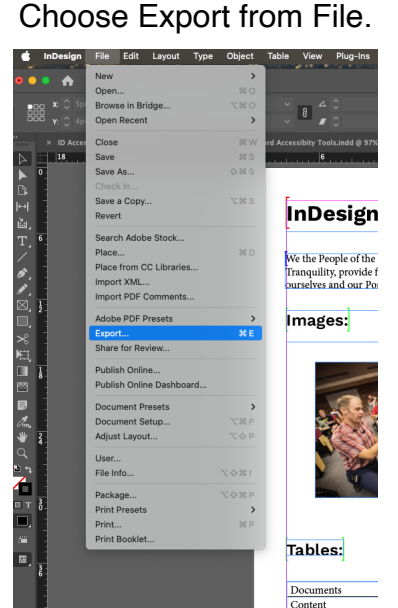

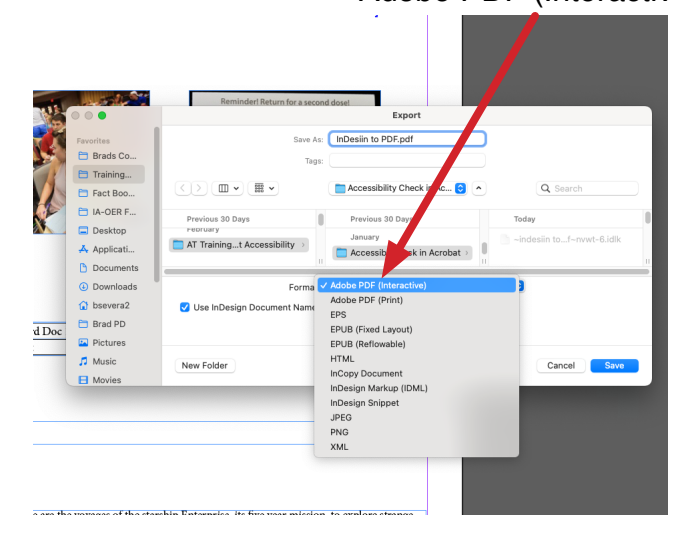

Select Alt Text